## 研修管理システム 使い方マニュアル(施設・事業所)

10 研修受講履歴

P 42

## 研修の受講履歴を閲覧する

トップページ

|   | 岩手県社会福祉事業団研                                  | 研修管理シス                | ΨΔ                             | 施設・事業所ページへログイン |               |      |         |          |
|---|----------------------------------------------|-----------------------|--------------------------------|----------------|---------------|------|---------|----------|
|   | 2 つくしの里様 ログアウト                               |                       |                                | してください。        |               |      |         |          |
|   | ● 研修の申込み                                     | 受講決定通                 | 知書が通知されました。                    |                |               |      |         |          |
|   | ●申込み中の研修                                     |                       |                                |                |               |      |         |          |
|   | ● 研修受講履歴                                     | おしらせ                  |                                |                |               |      |         |          |
|   | ● おしらせ一覧                                     | 2022年02月02<br>メンタルヘルフ | 日 (水)<br>R研修【セルフケア】の開催について NEW |                | 左メニュー「研修受講履歴」 |      |         |          |
|   | ●メール一覧                                       |                       |                                |                | ボタンをクリック。     |      |         |          |
|   | ● 登録情報管理                                     |                       | ● 申込み中                         | の研修一覧          |               |      |         |          |
|   | ● 受講者情報管理                                    | 詳細                    | 研修名                            | 開催日            | 人数            | 種別   |         |          |
| ( | <ul> <li>● ログアウト</li> <li>● レグアウト</li> </ul> | 詳細                    | メンタルヘルス研修 【セルフケア】 ①            | 2022年02月28日(月) | 1名            | 集合研修 | 受講決走通知書 | ● 研修受講履歴 |

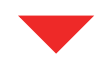

岩手県社会福祉事業団研修管理システム 🚨 つくしの里 様 🛛 ログアウト 😑 研修受講履歴 ●研修の申込み ●申込み中の研修 詳細 研修名 開催日 参加 申込み 種別 研修受講履歴 令和3年度 福祉職員キャリアパス対応 詳細 2022年5月25日(木) 1名 集合研修 生涯研修課程【中堅職員編】1班 受講決定通知書 ● おしらせ一覧 ● メール一覧 登録情報管理 詳細 令和3年度人事考課研修 2022年5月18日(水) 受講決定通知書 1名 集合研修 受講者情報管理 🕞 ログアウト 詳細 2022年5月10日(火) 1名 集合研修 受講決定通知書 O J T 研修~職場で取り組む人材育成~ 📰 使い方マニュアル

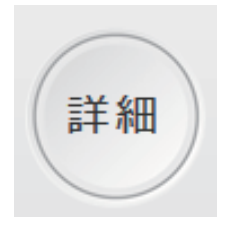

これまでに受講した研修の一覧 が表示されます。 詳細な内容を見たい研修の 「詳細」 ボタンをクリックします。

## 研修管理システム 使い方マニュアル(施設・事業所)

申込内容詳細ページ

|                                                                 |                                                                                                    | ● 研修の申込み   詳細内容                  |  |  |  |  |  |  |
|-----------------------------------------------------------------|----------------------------------------------------------------------------------------------------|----------------------------------|--|--|--|--|--|--|
| 社会福祉     令和3年度人事考課研修2     集合研修       人材育成     社会福祉一般     研修基础强化 |                                                                                                    |                                  |  |  |  |  |  |  |
|                                                                 |                                                                                                    | 受講決定通知書                          |  |  |  |  |  |  |
| 受講決定 関連書類                                                       | 💾 3 銀行振込確                                                                                                    | 認書.docx 😬 3 事務連絡docx             |  |  |  |  |  |  |
|                                                                 |                                                                                                    | 受講決定通知書                          |  |  |  |  |  |  |
|                                                                 |                                                                                                    | 由込み内容                            |  |  |  |  |  |  |
| 由江口味                                                            | 2022年02日00日                                                                                                    |                                  |  |  |  |  |  |  |
| 中区口時                                                            | 2022年02月09日 14時07分41秒                                                                                                    |                                  |  |  |  |  |  |  |
| 受講者                                                             | 1 岩手 幸子 受講できます 出席                                                                                                    |                                  |  |  |  |  |  |  |
| 連絡事項                                                            | よろしくお願いします。                                                                                                    |                                  |  |  |  |  |  |  |
| 設問回答                                                            | ▼設問回答を表示する                                                                                                    |                                  |  |  |  |  |  |  |
|                                                                 |                                                                                                    | 申込み内容 変更不可                       |  |  |  |  |  |  |
|                                                                 |                                                                                                    | 研修情報                             |  |  |  |  |  |  |
| 研修目的                                                            | 研修目的 人事考課の全体像、面接時のポイント等を学び、コロナ禍における取り組み、考課結果を効果的に機能<br>るための手法を修得します。                                                                                                    |                                  |  |  |  |  |  |  |
| 研修対象者                                                           | 福祉施設、老人福祉施設、保育所等の職員                                                                                                    |                                  |  |  |  |  |  |  |
| 研修会場                                                            | 岩手県高校教育会館 大木ール<br>(盛岡市志家町11-13 019-624-0863)                                                                                                    |                                  |  |  |  |  |  |  |
| 会場案内図                                                           | 5,600円                                                                                                    |                                  |  |  |  |  |  |  |
| 受講費用                                                            |                                                                                                    |                                  |  |  |  |  |  |  |
| 受講定員                                                            | 60名                                                                                                    |                                  |  |  |  |  |  |  |
| その他                                                             | <ul> <li>(1) 各事業所からの受講を1人とさせていただきます。</li> <li>(2) 研修の全プログラムを受講した方には、研修終了後に修了証を交付します。(遅刻、途中退席の場合は、交付できません。)</li> <li>(3) 新型コロナウイルス感染症拡大に伴い、受講日2週間前からの検温等の御協力をお願いします。詳しくは受講案内をご覧ください。</li> </ul> |                                  |  |  |  |  |  |  |
| お問い合わせ先                                                         | 岩手県社会福祉事業団 人財マネジメント課 (担当:島ゆり子)<br>盛岡市高松三丁目七番33号 TaO19-662-1548                                                                                                    |                                  |  |  |  |  |  |  |
| 開催要項                                                            | 🔮 3 受講案内                                                                                                    | (人事考課) .pdf 🔮 3 プログラム(人事考課) .pdf |  |  |  |  |  |  |
|                                                                 |                                                                                                    | 研修内容                             |  |  |  |  |  |  |
|                                                                 | 時間                                                                                                    | 内容                               |  |  |  |  |  |  |
|                                                                 | 09:30 ~ 09:55                                                                                                    | 受付                               |  |  |  |  |  |  |
|                                                                 | 09:55 ~ 10:00                                                                                                    | オリエンテーション                        |  |  |  |  |  |  |
| 1日目                                                             | 10:00 ~ 12:00                                                                                                    | 【講義】<br>人事考課の仕組みとルール             |  |  |  |  |  |  |

【講義・演習】

フィードバック面接の流れと留意点

 $13:00 \sim 14:00$ 

研修の申込みの詳細が表示 されます。

P 43